# Alibaba Cloud SSL Certificates Service

**User Guide** 

Issue: 20190815

MORE THAN JUST CLOUD | **[-]** Alibaba Cloud

# Legal disclaimer

Alibaba Cloud reminds you to carefully read and fully understand the terms and conditions of this legal disclaimer before you read or use this document. If you have read or used this document, it shall be deemed as your total acceptance of this legal disclaimer.

- 1. You shall download and obtain this document from the Alibaba Cloud website or other Alibaba Cloud-authorized channels, and use this document for your own legal business activities only. The content of this document is considered confidential information of Alibaba Cloud. You shall strictly abide by the confidentiality obligations. No part of this document shall be disclosed or provided to any third party for use without the prior written consent of Alibaba Cloud.
- 2. No part of this document shall be excerpted, translated, reproduced, transmitted, or disseminated by any organization, company, or individual in any form or by any means without the prior written consent of Alibaba Cloud.
- 3. The content of this document may be changed due to product version upgrades , adjustments, or other reasons. Alibaba Cloud reserves the right to modify the content of this document without notice and the updated versions of this document will be occasionally released through Alibaba Cloud-authorized channels. You shall pay attention to the version changes of this document as they occur and download and obtain the most up-to-date version of this document from Alibaba Cloud-authorized channels.
- 4. This document serves only as a reference guide for your use of Alibaba Cloud products and services. Alibaba Cloud provides the document in the context that Alibaba Cloud products and services are provided on an "as is", "with all faults " and "as available" basis. Alibaba Cloud makes every effort to provide relevant operational guidance based on existing technologies. However, Alibaba Cloud hereby makes a clear statement that it in no way guarantees the accuracy, integrity , applicability, and reliability of the content of this document, either explicitly or implicitly. Alibaba Cloud shall not bear any liability for any errors or financial losses incurred by any organizations, companies, or individuals arising from their download, use, or trust in this document. Alibaba Cloud shall not, under any circumstances, bear responsibility for any indirect, consequential, exemplary, incidental, special, or punitive damages, including lost profits arising from the use

or trust in this document, even if Alibaba Cloud has been notified of the possibility of such a loss.

- 5. By law, all the content of the Alibaba Cloud website, including but not limited to works, products, images, archives, information, materials, website architecture, website graphic layout, and webpage design, are intellectual property of Alibaba Cloud and/or its affiliates. This intellectual property includes, but is not limited to, trademark rights, patent rights, copyrights, and trade secrets. No part of the Alibaba Cloud website, product programs, or content shall be used, modified , reproduced, publicly transmitted, changed, disseminated, distributed, or published without the prior written consent of Alibaba Cloud and/or its affiliates . The names owned by Alibaba Cloud shall not be used, published, or reproduced for marketing, advertising, promotion, or other purposes without the prior written consent of Alibaba Cloud. The names owned by Alibaba Cloud include, but are not limited to, "Alibaba Cloud", "Aliyun", "HiChina", and other brands of Alibaba Cloud and/or its affiliates, which appear separately or in combination, as well as the auxiliary signs and patterns of the preceding brands, or anything similar to the company names, trade names, trademarks, product or service names, domain names, patterns, logos, marks, signs, or special descriptions that third parties identify as Alibaba Cloud and/or its affiliates).
- 6. Please contact Alibaba Cloud directly if you discover any errors in this document.

# **Generic conventions**

| Table -1: | Style con | ventions |
|-----------|-----------|----------|
|-----------|-----------|----------|

| Style           | Description                                                                                                    | Example                                                                                                    |
|-----------------|----------------------------------------------------------------------------------------------------|----------------------------------------------------------------------------------------------------|
| •               | This warning information<br>indicates a situation that will<br>cause major system changes,<br>faults, physical injuries, and other<br>adverse results. | Danger:<br>Resetting will result in the loss of<br>user configuration data.                                       |
|                 | This warning information<br>indicates a situation that may<br>cause major system changes,<br>faults, physical injuries, and other<br>adverse results.  | Warning:<br>Restarting will cause business<br>interruption. About 10 minutes are<br>required to restore business. |
|                 | This indicates warning informatio<br>n, supplementary instructions,<br>and other content that the user<br>must understand.                             | • Notice:<br>Take the necessary precautions<br>to save exported data containing<br>sensitive information.         |
|                 | This indicates supplemental<br>instructions, best practices, tips,<br>and other content that is good to<br>know for the user.                          | Note:<br>You can use Ctrl + A to select all<br>files.                                                             |
| >               | Multi-level menu cascade.                                                                                                    | Settings > Network > Set network<br>type                                                                          |
| Bold            | It is used for buttons, menus<br>, page names, and other UI<br>elements.                                                                               | Click OK.                                                                                                    |
| Courier<br>font | It is used for commands.                                                                                                    | Run the cd / d C :/ windows<br>command to enter the Windows<br>system folder.                                     |
| Italics         | It is used for parameters and variables.                                                                                                    | bae log list<br>instanceid Instance_ID                                                                            |
| [] or [a b]     | It indicates that it is a optional<br>value, and only one item can be<br>selected.                                                                     | ipconfig [-all -t]                                                                                                |

| Style       | Description                                                                        | Example                          |
|-------------|------------------------------------------------------------------------------------|----------------------------------|
| {} or {a b} | It indicates that it is a required<br>value, and only one item can be<br>selected. | <pre>swich {stand   slave}</pre> |

# Contents

| Legal disclaimer                                       | I    |
|--------------------------------------------------------|------|
| Generic conventions                                    | I    |
| 1 Overview                                             | 1    |
| 2 Select and purchase certificates                     | 5    |
| 3 Apply for and validate certificates                  | 6    |
| 4 Deploy issued certificates to Alibaba Cloud products | .10  |
| 5 Upload certificates                                  | .12  |
| 6 Download and install SSL certificates                | . 14 |
| 6.1 Install SSL certificates in Tomcat servers         | 14   |
| 6.1.1 Install .pfx SSL certificates                    | 14   |
| 6.1.2 Install .jks SSL certificates                    | 16   |
| 6.2 Install SSL certificates in Apache servers         | 19   |
| 6.3 Install SSL certificates in Nginx/Tengine servers  | 22   |
| 6.4 Install SSL certificates in IIS servers            | 24   |
| 7 Revoke certificates                                  | .31  |

# 1 Overview

This document provides an overview of operations on Alibaba Cloud SSL Certificates Service and the main modules of its console.

You can manage and perform operations on certificates in the Alibaba Cloud SSL Certificates console as follows:

- Purchase SSL certificates
- View SSL certificate status
- Manage certificates:
  - Upload certificates to the console for unified management
  - Apply for certificates and withdraw certificate applications
  - Deploy issued certificates to Alibaba Cloud products
  - Download issued certificates and Install them in other types of servers
  - Delete/Revoke certificates
- · Renew the certificates that will expire

#### Console layout mode

The Alibaba Cloud SSL Certificates console supports two layout modes. You can click either of the layout icons at the top of the console to select the desired layout mode.

All Brands V Certificate dor Q 🗄

All operations in this document are based on the card view.

· Card view

| Order Verification Failed Issued 9 Pending             | Expiration More V                                     | All Brands V Certificate dor Q BB                 |
|--------------------------------------------------------|-------------------------------------------------------|---------------------------------------------------|
| Instance: -(Upload) Alibaba<br>Exploy On: Mar 18, 2028 | Instance -(Upload)<br>Expiry On: Apr 1, 2019          | Instance -(Upload) Albaba                         |
| Issued Deploy to Product ~   Download   Delete         | Expired Download   Delete                             | Issued Deploy to Product \vee   Download   Delete |
| Instance -(Upload) Albaba                              | Instance -(Upload) Alibaba<br>Espiry On: Mar 24, 2028 | Instance -(Upicad) Alibaba                        |
| Issued Deploy to Product v Download Delete             | Issued Deploy to Product V Download Delete            | Issued Deploy to Product V Download Delete        |

#### $\cdot$ List view

| Order Verification Failed                                                                                        | Issued 9 | Pending Expiration | More ∨          |              | All B             | ands    | Certificate dor     | Q        | 88     |
|----------------------------------------------------------------------------------------------------|----------|--------------------|-----------------|--------------|-------------------|---------|---------------------|----------|--------|
| Certificate                                                                                                    | Status   | Bound Domains      | Validity Period | Expiry On    | Deployed Products |         |                     |          | Operat |
| anner (1995) an                                                                                                  | Issued   | 10000              | 10 Year(s)      | Mar 18, 2028 |                   | Details | Deploy to Product ~ | Download | Dele   |
| and and and a                                                                                                    | Expired  | -                  | 1 Year(s)       | Apr 1, 2019  |                   |         | Details             | Download | Dele   |
| and a second                                                                                                    | Issued   | -                  | 10 Year(s)      | Mar 24, 2028 | (14)              | Details | Deploy to Product ~ | Download | Del    |
| And Description                                                                                                  | Issued   | -                  | 10 Year(s)      | Mar 24, 2028 | ш.                | Details | Deploy to Product V | Download | Del    |
| alarati di secolo di secolo di secolo di secolo di secolo di secolo di secolo di secolo di secolo di secolo di s | Issued   |                    | 10 Year(s)      | Mar 24, 2028 |                   | Details | Deploy to Product ~ | Download | Del    |
| and the second second                                                                                            | Issued   | -                  | 10 Year(s)      | Mar 23, 2028 |                   | Details | Deploy to Product ~ | Download | Dele   |
| Table and                                                                                                    | Issued   | Tankson .          | 10 Year(s)      | Mar 18, 2028 | -                 | Details | Deploy to Product ~ | Download | Del    |

#### **Purchase SSL certificates**

On the SSL Certificates page, click Purchase Certificate in the upper-right corner. For more information, see Select and purchase certificates.

|    | 🙀 Purchase Certificate 🔹 🖞 Upload Certificate            |
|----|----------------------------------------------------------|
| ≣  | Annoucements                                             |
| te | What is the difference between HTTPS and<br>HTTP         |
| te | Certificate selection and configuration for Apple<br>ATS |

Multiple types of SSL certificates are available. For more information, see Features.

#### View SSL certificate status

You can view the status of your certificate on the SSL Certificates page.

| Order Verification Faile              | d Issued 9 | Pending Expiration              | More T    |
|---------------------------------------|------------|---------------------------------|-----------|
| Certificate                           | Status     | Bound Domains                   | Paid      |
| www.secfg.info<br>Instance: -(Upload) | Issued     | www.secfg.info                  | Expired 1 |
| ylb_cert_test<br>Instance: -(Upload)  | Expired    | ylb.carrefour.cn,*.carrefour.cn | Refund    |

The certificate statuses are as follows:

- Ordered: The certificate has been paid for and can be used upon application and review.
  - Paid
  - Pending Verification
  - Revoked
- Issued: The certificate has been issued upon payment, application, and review.
   You can deploy the certificate to the target Alibaba Cloud product or download or delete it.
  - Expired: The certificate has expired and you need to purchase and apply for a new one to ensure website security.

#### Manage certificates

You can manage certificates and deploy them to Alibaba Cloud products on the SSL Certificates page. You can view certificate status and validity, upload other certificat es to the SSL certificate console, and delete/revoke SSL certificates.

• Upload certificates to the console for unified management: You can upload other types of certificates to the console for deployment to Alibaba Cloud products or unified management.

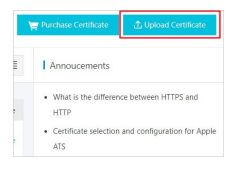

• Apply for certificates and withdraw certificate applications: You can apply for a purchased certificate or withdraw certificate applications.

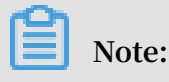

Applications cannot be withdrawn after the certificate is issued.

• Deploy to cloud products: You can deploy issued certificates to Alibaba Cloud products.

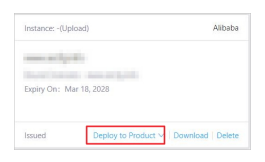

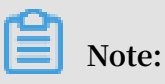

At present, your certificates can be deployed to CDN and SLB.

Download certificates: You can download issued certificates and install them in your web server.

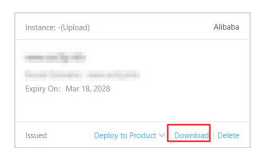

• Delete/revoke certificates: You can delete or revoke certificates that have been issued and are no longer in use.

| Instance: -(Upload)    |                 | Instance: -(Upl | oəd)                    | Alibaba      |
|------------------------|-----------------|-----------------|-------------------------|--------------|
| North College          |                 | apped           |                         |              |
| Expiry On: Apr 1, 2019 |                 | Expiry On: Ma   | ir 24, 2028             |              |
| Expired                | Download Delete | Issued          | Deploy to Product V Dow | mload Delete |

## Note:

Deleted certificates cannot be restored, so proceed with caution.

## Note:

We will refund full payment to you if you revoke a certificate within 30 days after it is issued. However, any revocation after 30 days is non-refundable.

# 2 Select and purchase certificates

On the Alibaba Cloud SSL certificate purchase page, you can select and purchase a certificate.

#### Procedure

- 1. Go to the Alibaba Cloud SSL Certificate purchase page.
- 2. Select the target certificate configuration.

|                | Asia Pacific SE 2                                                          | EU Central 1                                                            | Middle East 1                                                                               |                                                            |                                                             |                                |
|----------------|----------------------------------------------------------------------------|-------------------------------------------------------------------------|---------------------------------------------------------------------------------------------|------------------------------------------------------------|-------------------------------------------------------------|--------------------------------|
| Category       | OV SSL<br>OV SSL offera encryptic                                          | an to implement strict                                                  | identity verification for appl                                                              | icants. It certifies t                                     | usted identity.                                             |                                |
| Jelect Brand   | Entrust<br>Entrust Datacard provid                                         | les the most stringent                                                  | organization validation cert                                                                | lfcate                                                     |                                                             |                                |
| Type of Domain | Wildcard Domain                                                            | Single Domain                                                           | Multiple Domain                                                                             |                                                            |                                                             |                                |
|                | Protection of one doma<br>a certificate for a doma<br>a2.example.com and a | in name with a wildca<br>in name such as *.ex<br>o on, but does not sup | and (covering all the domain<br>ample.com, the certificate is<br>port b.a.example.com, b1.a | names at the sam<br>sued will support a<br>example.com and | e level as the "*" wildcar<br>example.com, a1.exan<br>so on | d). When you appl<br>sple.com, |
|                |                                                                            | 2                                                                       | 3                                                                                           | 4                                                          | 5                                                           | 10                             |
| Domains        |                                                                            |                                                                         |                                                                                             |                                                            |                                                             |                                |

For information about the certificate brand, type, and other items, see **SSL** certificate configuration table in this document.

3. Select the quantity and validity period of certificates.

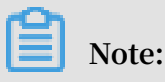

For all certificate types, the validity period is up to two years.

4. After making the payment, you can apply for the certificate.

#### SSL certificate configuration table

There are two types of SSL certificates:

- $\cdot$  OV SSL
- EV SSL

According to quantity demand of protected domain, SSL certificate is classified into:

- One domain name: One SSL certificate protects one domain, such as www.abc.com or login.abc.com.
- Multiple domain names: One SSL certificate protects multiple domain names, such as protect www.abc.com, www.bcd.com and pay.efg.com at the same time.

# 3 Apply for and validate certificates

After purchasing a certificate, you need to go through the certificate application, verification, and review process. The certificate takes effect after being validated.

Step 1: Fill in the certificate application information

- 1. Log on to the Alibaba Cloud SSL Certificates console.
- 2. Click Apply in the lower-right corner of the certificate you purchased and pending for application.
- 3. On the Apply for Certificate page, enter the certificate application information on the Enter Application tab page.
  - Domains to Bind: Click the question mark of this parameter to view the tips and enter a correct domain name.

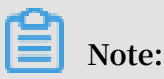

 Application information varies with certificate types. For free and standard SSL certificates, you need to enter personal information. For professional SSL certificates, you need to enter personal information and company details.

- Limitations on bound domain names vary with certificate types. Enter the domain name based on the tips.
- · Company Name: Enter actual information as required.
- Type of Company: Select the type of your company.
- Company Phone: Enter contact phone number. The certificate authority will call you on this number to confirm the certificate verification.
- · Company/Organization ID: Enter actual information as required.
- Location: Select the location as appropriate.
- · Detailed Address: Enter the detailed address of your company.
- · Zip Code: Enter the zip code.
- Applicant's Phone: Enter your contact telephone number. The certificate authority will call you on this number to confirm certificate verification.
- Applicant's Email Address: Enter your email address. After the certificate is submitted for review, the certificate authority will send a verification email to your email address. Check your email promptly.
- · Applicant ID Number: Enter your ID number.
- 4. Select CSR Generation.
  - Automatic: Your CSR file is automatically generated by the system. Once your certificate application is completed, you can download your certificate and private key directly on the certificate management page.

## Note:

We recommend that you select Automatic for CSR Generation. If not, your certificate may fail to be pushed to the specified Alibaba Cloud product. Manual: Your CSR file is manually generated and you need to copy its content to the CSR File dialog box. For more information, see How to generate a CSR file.

## Note:

The manually generated CSR file cannot be pushed to the specified Alibaba Cloud product with one click.

- Your CSR file format must be correct in order ensure secure certificate application.
- You must store your private key securely when generating a CSR file. One certificate file maps a key file. Your digital certificate becomes useless if the

private key is lost. Alibaba Cloud is not responsible for storing your private key. If your private key is lost, you have to re-purchase a digital certificate to replace the original one.

- 5. Click Next to go to the Verify Information tab page.
- Step 2: Verify the application information and submit it for review

After entering all the required certificate application information, you need to upload the verification file.

1. Follow the instructions on the Apply for Certificate page. Verification information varies with certificate types.

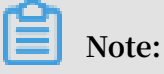

- To download the verification template, fill in it, and stamp it, follow the tips on the Verify Information tab page.
- If uploading an image, make sure that the image is in PNG or JPEG format and its size does not exceed 500 KB.
- The certificate has a validity period. You can save the application information for subsequent use.
- 2. Click Upload File and upload the qualification documents as required.
- Click Submit in the lower-right corner of the page. The system displays this prompt: This application request has been submitted to the certificate authority. Keep your phone on and check for the email from the certificate authority in your mailbox.

Alibaba Cloud verifies your certificate qualification after receiving the review information you submitted. The time required for this process varies according to the individual requirements of each certificate authority. Thus, we recommend that you periodically check your email and phone for notifications.

In the Unissued Certificates area of the SSL Certificates page, you can see the expected issuance time, type, bound domain, and validity period of the certificate you applied for.

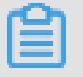

Note:

To modify your application information, you must withdraw the application and modify the information before the certificate is issued. The application cannot be withdrawn after the certificate is issued.

# 4 Deploy issued certificates to Alibaba Cloud products

You can deploy the issued certificates to Alibaba Cloud products in one click.

SSL certificates are available for the following Alibaba Cloud products:

- · Server Load Balancer (SLB)
- Content Delivery Network (CDN)
- · SCDN
- · DCDN

#### Procedure

- 1. Log on to the Alibaba Cloud SSL Certificates console.
- 2. Open the Issued Certificates page, click Deploy to Product for the target certificate.

| Instance: -(Upload)                                 |                                                   | Alibaba                      |
|-----------------------------------------------------|---------------------------------------------------|------------------------------|
| www.secfg.info                                      |                                                   |                              |
| Bound Domains: w                                    | ww.secfg.info                                     |                              |
| Expiry On: Mar 18,                                  | 2028                                              |                              |
|                                                     |                                                   |                              |
| Issued                                              | Deploy to Product A                               | Download   Delete            |
| Issued                                              | Deploy to Product ^                               | Download   Delete            |
| Issued<br>Instance: -(Upload)                       | Deploy to Product A<br>SLB<br>CDN                 | Download   Delete            |
| Issued Instance: -(Upload)                          | Deploy to Product A<br>SLB<br>CDN<br>SCDN         | Download   Delete<br>Alibaba |
| Issued Instance: -(Upload)<br>a<br>Bound Domains: v | Deploy to Product ×<br>SLB<br>CDN<br>SCDN<br>DCDN | Download   Delete            |

- 3. Select the target Alibaba Cloud product from the drop-down list.
- 4. In the Deploy Certificate to CDN/SLB pane on the right, select the region where you want to deploy the certificate.

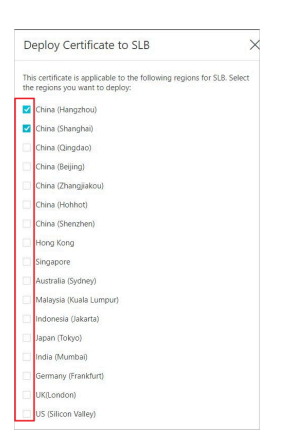

#### Multiple regions can be selected.

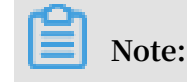

To deploy a certificate in your SLB instance, you need to select the region where the SLB instance is located.

5. Click OK. The certificate is deployed to the Alibaba Cloud product you selected.

After deploying the certificate to the Alibaba Cloud product, click the certificate card. On the displayed Certificate Details page, you can view the details about the certificate and the information about the Alibaba Cloud product.

| Certificate Details              | × |
|----------------------------------|---|
| Instance: -                      |   |
| Certificate Name: www.secfg.info |   |
| Certificate Source: Upload       |   |
| Bound Domains: www.secfg.info    |   |
| Certificate Authority: Alibaba   |   |
| Validity Period: 10Years         |   |
| Issued On: Mar 21, 2018          |   |
| Expiry On: Mar 18, 2028          |   |
| Deployed Products                |   |
| SLB: China (Hangzhou)            |   |
| SLB: China (Shanghai)            |   |

# **5 Upload certificates**

Alibaba Cloud SSL Certificates Service allows you to upload other types of certificates and manage them centrally in the SSL Certificates console.

PEM certificate files can be directly uploaded while the other formats of certificate files must be converted to PEM files before uploading.

A PEM file can have either of the following extensions:

- · .pem
- · .crt

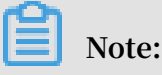

Uploaded certificates cannot be downloaded.

#### Procedure

- 1. Log on to the Alibaba Cloud SSL Certificates console.
- 2. On the SSL Certificates page, click Upload Certificate in the upper-right corner.

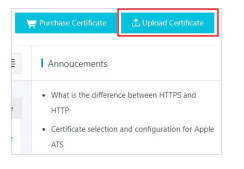

3. In the Upload Certificate dialog box, enter Certificate Name. In Certificate File, paste the content in your certificate file (suffixed with .pem or .crt, or of .pem or .crt file format). In Certificate Key, paste the content in your key file (suffixed with .key or of .key file format).

|                     |                                                                                      | 2 |
|---------------------|--------------------------------------------------------------------------------------|---|
| * Certificate Name: | Enter the certificate name                                                           |   |
|                     | The certificate name can contain letters, numbers, underscores (_), and hyphens (-). |   |
| * Certificate File: | PEM encoding                                                                         |   |
| * Certificate Key:  | PEM encoding                                                                         |   |
|                     |                                                                                      |   |

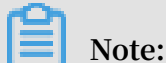

Use a text tool (Notepad or Notepad++) to open your certificate file and private key file.

#### 4. Click OK.

You can locate the certificate you uploaded on the Issued tab page. You can also deploy the uploaded certificate to Alibaba Cloud products.

Instance -(Upload) Alitaba Espiny On: Mar 18, 2028 Issued Depisy to Product V Download (Deeter

# 6 Download and install SSL certificates

## 6.1 Install SSL certificates in Tomcat servers

## 6.1.1 Install .pfx SSL certificates

This topic describes how to install the downloaded SSL certificate in your Tomcat server. Tomcat supports both .pfx and .jks certificates. You can install a .pfx or .jks certificate based on your Tomcat version.

Prerequisites

You selected Automatic for CSR Generation when applying for the certificate.

If you selected Manual for CSR Generation when applying for the certificate, no certificate file is generated. You have to download the .crt certificate whose Server Type is Other, and then run the OpenSSL command to convert the certificate to .pfx format.

In this example, the certificate name is domain name, and the certificate file is named domain name.pfx.

#### Procedure

- 1. Log on to the Alibaba Cloud SSL Certificates console.
- 2. On the SSL Certificates page, locate the target SSL certificate and click Download in the lower-right corner.

| 👾 Purchase Certificate 🏻 🖾 | Upload Certificate |        |               |                                  |                   | All Status 864 V All Brands | ✓ Certificate Dor            | Q. 89           |
|----------------------------|--------------------|--------|---------------|----------------------------------|-------------------|-----------------------------|------------------------------|-----------------|
| > Unsigned<br>~ Signed     |                    |        |               |                                  |                   |                             |                              |                 |
| Certificate                | Brand              | Status | Bound Domains | Validity Period                  | Deployed Products |                             |                              | Operate         |
|                            | from               | Issued |               | 1 Year(s)<br>Jul 23, 2020Expired |                   |                             | Details   Deploy 🗸 D         | ownload Revoke  |
| 1                          |                    | Issued | Table and     | 1 Year(s)                        |                   | Det                         | ails   Refund   Deslov ∨   D | wnload   Revoke |

3. In the Download Certificate dialog box, locate the row that contains the certificate whose Server Type is Tomcat, and click Download in the Actions column to download the package to your local host.

4. Decompress the package.

The following two files are extracted:

- Certificate file (suffixed with .pfx or of .pfx file format)
- Key file (suffixed with .txt or of .txt file format)

1570059\_key.test.com.key

## Note:

Each time the certificate is downloaded, a new password is generated, which is valid only for the current certificate. To update the certificate file, you also need to update the matching key file.

- 5. In the Tomcat directory, create cert directory. Copy the downloaded certificate and password file to the cert directory.
- 6. Open Tomcat installation directory > conf > server.xml. In the server.xml file, add the following attributes (you can modify the port attribute as needed):

```
< Connector
              port =" 8443 "
     protocol =" HTTP / 1 . 1 "
     SSLEnabled =" true "
     scheme =" https "
     secure =" true "
                               name . pfx " # keystoreFi
     keystoreFi le =" domain
                       path of your
name with the
le
     indicates the
                                             certificat e file
   Replace domain
                                             name
                                                    of
                                                          your
certificat e file
     keystoreTy pe =" PKCS12 "
     keystorePa ss =" Certificat e password "
                                                       # Replace
                                                                   the
   certificat e password
                               with
                                      the
                                             content
                                                       in
                                                             your
                                                                    key
   file .
     clientAuth =" false "
     SSLProtoco l =" TLSv1 + TLSv1 . 1 + TLSv1 . 2 "
    ciphers =" TLS_RSA_WI TH_AES_128 _CBC_SHA , TLS_RSA_WI
TH_AES_256 _CBC_SHA , TLS_ECDHE_ RSA_WITH_A ES_128_CBC , TLS_ECDHE_ RSA_WITH_A ES_128_CBC _SHA256 , TLS_RSA_WI
                                                               _SHA
TH_AES_128 _CBC_SHA25 6 , TLS_RSA_WI TH_AES_256 _CBC_SHA25 6
 "/>
```

- 7. Save the configuration in the server.xml file.
- 8. (optional) Configure web . xml file to force HTTP jump to HTTPS.

```
# All
       the
             following
                         content
                                   behind
                                           </ welcome - file - list
>:
< login - config >
    <!-- Authorizat ion setting
                                     for
                                           SSL -->
    < auth - method > CLIENT - CERT </ auth - method >
    < realm - name > Client
                             Cert
                                    Users - only Area </ realm -
name >
</ login - config >
```

#### 9. Restart Tomcat.

#### **References:**

- Install SSL certificates in Apache servers
- Deploy SSL certificate on Ubuntu Apache2
- How do I deploy the issued certificate in Apache server
- Install SSL certificates in Nginx/Tengine servers
- Install SSL certificates in IIS servers
- Deploy SSL certificates on Tomcat 8.5 or Tomcat 9.0 running CentOS
- · An SSL certificate is configured by the jetty server

### 6.1.2 Install .jks SSL certificates

This topic describes how to install the downloaded SSL certificate in your Tomcat server. Tomcat supports both .pfx and .jks certificates. You can install a .pfx or .jks certificate based on your Tomcat version.

#### Prerequisites

You selected Automatic for CSR Generation when applying for the certificate.

If you selected Manual for CSR Generation when applying for the certificate, no certificate file is generated. You have to download the .crt certificate whose Server Type is Other, and then run the OpenSSL command to convert the certificate to .pfx format.

In this example, the certificate name is domain name, and the certificate file is named domain name.pfx.

#### Procedure

1. Log on to the Alibaba Cloud SSL Certificates console.

2. On the SSL Certificates page, locate the target SSL certificate and click Download in the lower-right corner.

|   | 👾 Purchase Certificate                                                                                         | oload Certificate  |        |               |                                  |                   | All Status 864 | ✓ All Brands | ✓ Certificate Dor      | Q           | 89     |
|---|----------------------------------------------------------------------------------------------------|--------------------|--------|---------------|----------------------------------|-------------------|----------------|--------------|------------------------|-------------|--------|
| [ | > Unsigned<br>Y Signed                                                                                         |                    |        |               |                                  |                   |                |              |                        |             |        |
|   | Certificate                                                                                                    | Brand              | Status | Bound Domains | Validity Period                  | Deployed Products |                |              |                        | 0           | perate |
|   |                                                                                                    | Care of the second | Issued |               | 1 Year(s)<br>Jul 23, 2020Expired | **                |                |              | Details   Deploy V De  | ownload R   | levoke |
|   | property and the second second second second second second second second second second second second second se | -                  | Issued | Telefilgener. | 1 Year(s)<br>Jul 18, 2020Expired |                   |                | Details      | Refund   Deploy ~   De | ownload   R | levoke |

- 3. In the Download Certificate dialog box, locate the row that contains the certificate whose Server Type is Tomcat, and click Download in the Actions column to download the package to your local host.
- 4. Decompress the package. You will obtain a certificate file (suffixed with .pfx or of .pfx file format) and a key file (suffixed with .txt or of .txt file format).

1570059\_key.test.com.key
1570059\_key.test.com\_public

## Note:

Each time the certificate is downloaded, a new password is generated, which is valid only for the current certificate. To update the certificate file, you also need to update the matching key file.

5. Run the following Java JDK command to convert the .pfx certificate file to a .jks file:

```
keytool – importkeys tore – srckeystor e domain name.pfx
– destkeysto re domain name.jks – srcstorety pe PKCS12
– deststoret ype JKS
```

Note:

In Windows systems, you must run the preceding command in the % JAVA\_HOME

%/ jdk / bin directory.

6. Press Enter and enter the passwords in the .pfx certificate file and .jks certificate file respectively.

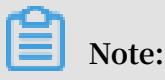

The password in the .jks certificate file must be the same as that in the .pfx certificate file. If the two passwords are different, Tomcat may fail to restart.

7. In the Tomcat directory, create cert directory. Copy the downloaded certificate and password file to the cert directory.

8. Open Tomcat installation directory > conf > server.xml. In the server.xml

file, locate the < Connection port =" 8443 "sheet and add the following parameters:

path # keystoreFi le indicates of certificat the your Replace the content after file . е cert / with the your certificat e file. of name keystoreFi le =" cert / domain
keystoreTy pe =" PKCS12 " name . jks " # Replace the certificat e password with the content key file in your keystorePa ss =" certificat e password "

The complete configuration is as follows (you can modify the port attribute as

needed):

```
port =" 8443 "
< Connector
     protocol =" HTTP / 1 . 1 "
     SSLEnabled =" true "
     scheme =" https "
     secure =" true "
     keystoreFi le =" cert / domain
                                          name . jks "
     keystoreTy pe =" PKCS12 "
     keystorePa ss =" certificat e
                                          password "
     clientAuth =" false "
     SSLProtoco l =" TLSv1 + TLSv1 . 1 + TLSv1 . 2 "
     ciphers =" TLS_RSA_WI TH_AES_128 _CBC_SHA , TLS_RSA_WI
 TH_AES_256 _CBC_SHA , TLS_ECDHE_ RSA_WITH_A ES_128_CBC _SHA
 , TLS_ECDHE_ RSA_WITH_A ES_128_CBC _SHA256 , TLS_RSA_WI
TH_AES_128 _CBC_SHA25 6 , TLS_RSA_WI TH_AES_256 _CBC_SHA25 6
 "/>
```

9. Save the configuration in the server.xml file.

10. (optional) Configure web . xml file to force HTTP to jump to HTTPS.

```
after </ welcome - file - list >:
# Add
       the
             following
< login - config >
   <!-- Authorizat ion setting</pre>
                                            SSL -->
                                     for
    < auth - method > CLIENT - CERT </ auth - method >
    < realm - name > Client Cert
                                    Users - only Area </ realm -
name >
</ login - config >
< security - constraint >
   <!-- Authorizat ion
                                     for
                                           SSL -->
                          setting
    < web - resource - collection >
        < web - resource - name > SSL </ web - resource - name >
        < url - pattern >/*</ url - pattern >
   </ web - resource - collection >
    < user - data - constraint >
        < transport - guarantee > CONFIDENTI AL </ transport -
guarantee >
    </ user - data - constraint >
</ security - constraint >
```

11.Restart Tomcat.

## 6.2 Install SSL certificates in Apache servers

This topic describes how to download an SSL certificate from the Alibaba Cloud SSL Certificates console and install it in your Apache server.

Prerequisites

Select Automatic for CSR Generation when applying for the certificate.

In this example, domain name is the certificate name, domain name\_public.cert is the certificate file name, domain name\_chain.cert is the certificate chain file, and domain name.key is the certificate ket file.

#### Procedure

- 1. Log on toAlibaba Cloud SSL Certificates console.
- 2. On the SSL Certificates page, locate the target SSL certificate and click Download in the lower-right corner.

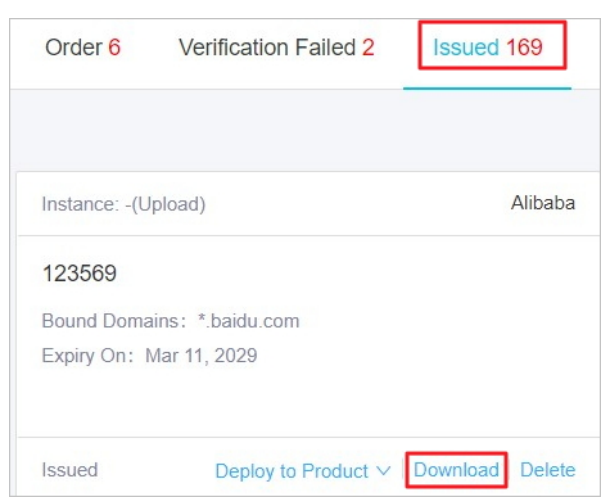

3. In the Download Certificate dialog box, locate the row that contains the certificate whose Server Type is Apache, and click Download in the Actions column to download the package to your local host.

4. Decompress the certificate package.

The following three files are extracted:

- · Certificate file (suffixed with . crt or of . crt file format)
- · Certificate chain file (suffixed with . crt or of . crt file format)
- · Key file (suffixed with .key or of . key file format)

1570059\_key.test.com.key

# Dote:

The .crt certificate file is a Base64-encoded text file and you can modify its extension to .pem as needed.

For more information about the certificate format, see What are the formats of mainstream digital certificates?

5. Create a / *cert* directory in the Apache installation directory, and copy the downloaded certificate file, certificate chain file, and key file to the / *cert* directory.

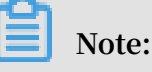

If you have selected Manual for CSR Generation when applying for the certificate, save the key file you created manually to the / cert directory.

6. Open Apache installati on directory / conf / httpd . conf . In the httpd . conf file, find the following parameters and configure them:

# LoadModule ssl\_module modules / mod\_ssl . so "#" at # Delete the configurat ion statement annotator beginning of the line. If it found , the is not plug - in check if the 0penSSL has been compiled. # Include conf / extra / httpd - ssl . conf # Delete the configurat ion "#" statement annotator at the beginning of the line .

- 7. Save the *httpd* . conf file and exit.
- 8. Open Apache installati on directory / conf / extra / httpd ssl
  - . conf . In the httpd ssl . conf file, find the following parameters and configure them:

Note:

**Depending on the operating system, the** *http* - *ssl*. *conf* file may be **stored in the** *conf*. *d* / *ssl*. *conf* **directory**.

```
SSLProtoco l all - SSLv2 - SSLv3
        supported SSL
                         protocols and
                                           remove
                                                   the
                                                         insecure
# Add
  ones
SSLCipherS uite
                  HIGH :! RC4 :! MD5 :! aNULL :!
                                                    eNULL :!
NULL :! DH :! EDH :! EXP :+ MEDIUM
# Use
       this
              cipher
                       suite .
SSLHonorCi pherOrder
                       on
SSLCertifi
           cateFile
                      cert / domain
                                      name_publi c . crt
            domain name_publi c . crt
                                                             of
# Replace
                                         with
                                                the
                                                      name
       certificat e.
your
SSLCertifi cateKeyFil e
                           cert / domain name . key
            domain name . key with the
                                             name of
 Replace
                                                         your
private key file.
SSLCertifi cateChainF ile cert / domain
Delete the annotator "#" ( if any )
                                            name_chain . crt
                                      any) at the
                                                       beginning
       the certificat e
  of
                            chain .
```

9. Save the configuration in the httpd - ssl . conf file.

10.Go to the / bin directory in the Apache installation directory to restart the Apache server.

a. In Apache / bin directory, execute the following command to stop Apache server:

apachectl - k stop

b. In Apache bin directory, execute the following command to start Apache server:

apachectl – k start

**References:** 

- Install SSL certificates in Tomcat servers
- Deploy SSL certificate on Ubuntu Apache2
- How do I deploy the issued certificate in Apache server
- Install SSL certificates in Nginx/Tengine servers
- Install SSL certificates in IIS servers
- Deploy SSL certificates on Tomcat 8.5 or Tomcat 9.0 running CentOS
- · An SSL certificate is configured by the jetty server

## 6.3 Install SSL certificates in Nginx/Tengine servers

This topic describes how to download an SSL certificate from the Alibaba Cloud SSL Certificates console and install it in your Nginx/Tengine server.

Prerequisites

You selected Automatic for CSR Generation when applying for the certificate.

In this example, the certificate name is domain name, the certificate file is named domain name.pem and the key file is named domain name.key.

Procedure

- 1. Log on to the Alibaba Cloud SSL Certificates console.
- 2. On the SSL Certificates page, locate the target SSL certificate and click Download in the lower-right corner.

| 📜 Purchase Certificate                                                                                                    | Jpload Certificate |        |               |                                  |                   | All Status 864 🛛 🗸 | All Brands V     | Certificate Dor | Q           | 88 🔳   |
|----------------------------------------------------------------------------------------------------|--------------------|--------|---------------|----------------------------------|-------------------|--------------------|------------------|-----------------|-------------|--------|
| > Unsigned                                                                                                    |                    |        |               |                                  |                   |                    |                  |                 |             |        |
| ⊻ Signed                                                                                                    |                    |        |               |                                  |                   |                    |                  |                 |             |        |
| Certificate                                                                                                    | Brand              | Status | Bound Domains | Validity Period                  | Deployed Products |                    |                  |                 | Op          | perate |
|                                                                                                    | from-              | Issued |               | 1 Year(s)<br>Jul 23, 2020Expired |                   |                    | Details          | Deploy V Dov    | vnload Re   | evoke  |
| and the second second s |                    | Issued | Takatiya ana  | 1 Year(s)<br>Jul 18, 2020Expired |                   |                    | Details   Refund | Deploy ∨   Dor  | vnload   Re | evoke  |

- 3. In the Download Certificate dialog box, locate the row that contains the certificate whose Server Type is Nginx/Tengine, and click Download in the Actions column to download the package to your local host.
- 4. Decompress the package.

The following two files are extracted:

- · Certificate file (suffixed with .pem or of .pem file format)
- · Key file (suffixed with .key or of .key file format)

1570059\_key.test.com.key

# Dote:

The .pem certificate file is a Base64-encoded text file and you can modify its extension as needed.

For more information about the certificate format, see What are the formats of mainstream digital certificates?

5. Create a cert directory in the Nginx installation directory, and copy the downloaded certificate file and key file to the cert directory.

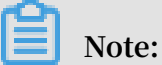

If you have selected Manual for CSR Generation when applying for the certificate, place the private key file in the cert directory.

6. Open Nginx installation directory > conf > nginx.conf. In the nginx.conf file, locate the following attributes:

```
#
  HTTPS
           server
   server
           {
   listen
           443 ;
  server_nam e
                   localhost ;
   ssl on
   ssl_certif
               icate cert.pem
               icate_key
                           cert . key ;
   ssl_certif
   ssl_sessio
               n_timeout
                            5m ;
  ssl_protoc ols SSLv2 SSLv3 TLSv1;
ssl_cipher s ALL :! ADH :! EXPORT56 : RC4 + RSA :+ HIGH :+
MEDIUM :+ LOW :+ SSLv2 :+ EXP ;
   ssl_prefer _server_ci phers
                                     on ;
   location /{}
```

Modify the nginx.conf file as follows:

```
with "ssl" are
The
      attributes
                 that
                       start
                                                   related
                                                            to
                 configurat ions, while
  certificat e
                                           the
                                                others
                                                         can
be configured
                 as needed .
server {
       443;
listen
               localhost ; # Replace
                                       localhost
                                                  with
                                                         the
server_nam e
domain name bound to your certificat e.
    on ; # Set
                  this
                          attribute
                                    to
                                                   enable
                                                           the
ssl
                                          0n
                                              to
  SSL function .
root
       html ;
index index . html index . htm ;
ssl_certif icate cert / domain
                                name . pem ; # Replace
domain name . pem with
                           the
                                name
                                       of
                                          your
                                                  certificat e
  file .
ssl_certif icate_key cert / domain
                                     name . key ;
                                                   # Replace
                   with
domain
       name . key
                           the
                               name
                                       of
                                            your
                                                  private
                                                           key
  file .
ssl_sessio n_timeout
               imeout 5m ;
ECDHE - RSA - AES128 - GCM - SHA256 : ECDHE : ECDH
ssl_cipher s
 : AES : HIGH :! NULL :! aNULL :! MD5 :! ADH :! RC4 ; # Use
this
       cipher suite.
                        TLSv1 . 1
ssl_protoc ols TLSv1
                                   TLSv1 . 2 ;
                                                # Change
protocols .
ssl_prefer _server_ci phers
                              on ;
location / {
root html;
               # Set
                      the
                            site
                                  directory .
                     index . htm ; # Add an
index index .html
                                                attribute .
}
```

}

7. (optional) Configurec http request to force to jump to https, and you can access via use http protocol. Modify nginx.conf file as follows:

```
server {
    listen
             80;
server_nam e lo
domain name bound
return 301
                    localhost ; # replace
                                                         with
                                             localhost
                bound by the certificat
                                               е.
                      https ://$ server_nam e $ request_ur i ;
}
server {
    listen
                   ssl;
            443
    server_nam e localhost ; # replace
                                             localhost
                                                         with
domain name
                        by the certificat e.
                bound
}
```

- 8. Save the nginx.conf file and exit.
- 9. Restart the Nginx server.

#### **References:**

- Install SSL certificates in Tomcat servers
- Install SSL certificates in Apache servers
- Deploy SSL certificate on Ubuntu Apache2
- How do I deploy the issued certificate in Apache server
- Install SSL certificates in IIS servers
- Deploy SSL certificates on Tomcat 8.5 or Tomcat 9.0 running CentOS
- An SSL certificate is configured by the jetty server

## 6.4 Install SSL certificates in IIS servers

This topic describes how to install a downloaded Alibaba Cloud SSL certificate in an (Internet Information Services) IIS server.

#### Prerequisites

You selected Automatic for CSR Generation when applying for the certificate.

If you selected Manual for CSR Generation when applying for the certificate, no certificate file is generated. You have to download the .crt certificate whose Server Type is Other, and then run the OpenSSL command to convert the certificate to .pfx format.

#### Procedure

1. Log on to the Alibaba Cloud SSL Certificates console.

2. On the SSL Certificates page, locate the target SSL certificate and click Download in the lower-right corner.

|   | 🔄 Purchase Certificate 🏦 Up       | oload Certificate |        |               |                                  |                   | All Status 864             | <ul> <li>✓ All Brands</li> </ul> | ✓ Certificate Dor     | Q           | 89     |
|---|-----------------------------------|-------------------|--------|---------------|----------------------------------|-------------------|----------------------------|----------------------------------|-----------------------|-------------|--------|
| Γ | > Unsigned<br>Y Signed            |                   |        |               |                                  |                   |                            |                                  |                       |             |        |
| ľ | Certificate                       | Brand             | Status | Bound Domains | Validity Period                  | Deployed Products |                            |                                  |                       | Op          | perate |
|   |                                   | · and             | Issued |               | 1 Year(s)                        |                   | Details   Deploy 🗸 Downloa |                                  |                       |             |        |
|   | an anna 1<br>Tarra an t-Igr Rayar | -                 | Issued | Takaliya an   | 1 Year(s)<br>Jul 18, 2020Expired |                   |                            | Details                          | Refund   Deploy V   D | ownload   R | evoke  |

- 3. In the Download Certificate dialog box, locate the row that contains the certificate whose Server Type is IIS, and click Download in the Actions column to download the package to your local host.
- 4. Decompress the package. You will obtain a certificate file (suffixed with .pfx or of .pfx file format) and a key file (suffixed with .txt or of .txt file format).

1570059\_key.test.com.key

## Note:

Each time the certificate is downloaded, a new password is generated, which is valid only for the current certificate. To update the certificate file, you also need to update the matching key file.

- 5. In the Console of your operating system, import your IIS server certificate file.
  - a. Choose Start > Run > MMC to open the console.

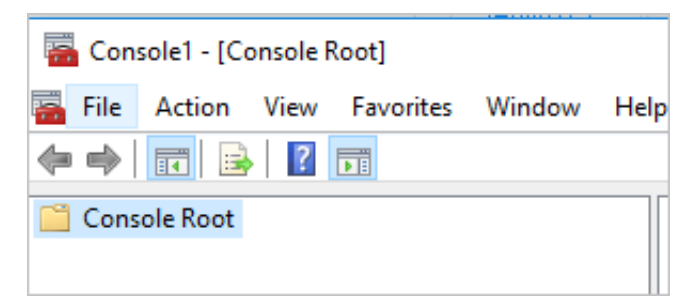

b. Choose File > Add/Remove Snap-in.

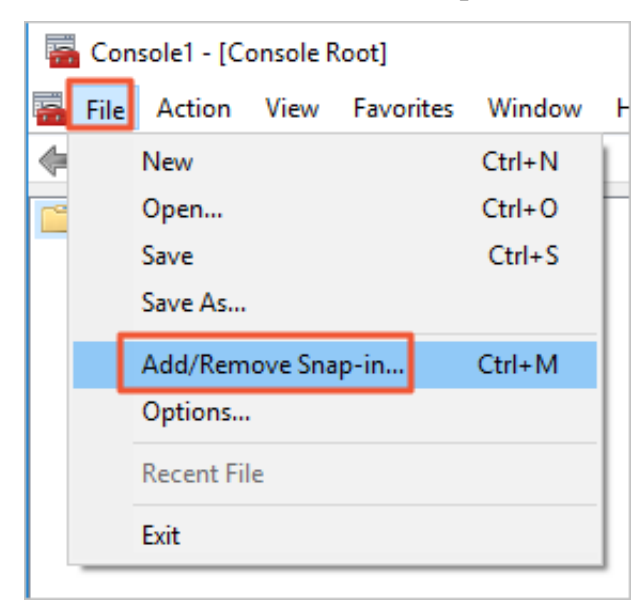

 c. In the Add or Remove Snap-ins dialog box, choose Certificates > Add > Computer account > Next > Local computer: (the computer this console is running on) > Finish.

#### Add or Remove Snap-ins

You can select snap-ins for this console from those available on your computer and configure the selected set of snap-ins. For extensible snap-ins, you can configure which extensions are enabled.

| Available snap-ins:                                                                                                    |                                |   | Se    | elected snap-ins: |                 |  |  |  |  |
|----------------------------------------------------------------------------------------------------|--------------------------------|---|-------|-------------------|-----------------|--|--|--|--|
| Snap-in                                                                                                    | Vendor                         | ^ |       | Console Root      | Edit Extensions |  |  |  |  |
| ActiveX Control                                                                                                    | Microsoft Cor<br>Microsoft Cor |   |       |                   | Remove          |  |  |  |  |
| Certificates<br>Component Services                                                                                           | Microsoft Cor<br>Microsoft Cor |   |       |                   | Move Up         |  |  |  |  |
| Computer Managem                                                                                                    | Microsoft Cor<br>Microsoft Cor |   | Add > |                   | Move Down       |  |  |  |  |
| Disk Management     Event Viewer                                                                                             | Microsoft and<br>Microsoft Cor |   |       |                   |                 |  |  |  |  |
| Folder                                                                                                    | Microsoft Cor<br>Microsoft Cor |   |       |                   |                 |  |  |  |  |
| IP Security Monitor                                                                                                    | Microsoft Cor<br>Microsoft Cor |   |       |                   |                 |  |  |  |  |
| Link to Web Address                                                                                                    | Microsoft Cor                  | ¥ |       |                   | Advanced        |  |  |  |  |
| Description:                                                                                                    |                                |   |       |                   |                 |  |  |  |  |
| The Certificates snap-in allows you to browse the contents of the certificate stores for yourself, a service, or a computer. |                                |   |       |                   |                 |  |  |  |  |
|                                                                                                    |                                |   |       |                   | OK Cancel       |  |  |  |  |

d. In the left-side navigation pane of the console, click Certificates under Console

Root to expand the certificate list.

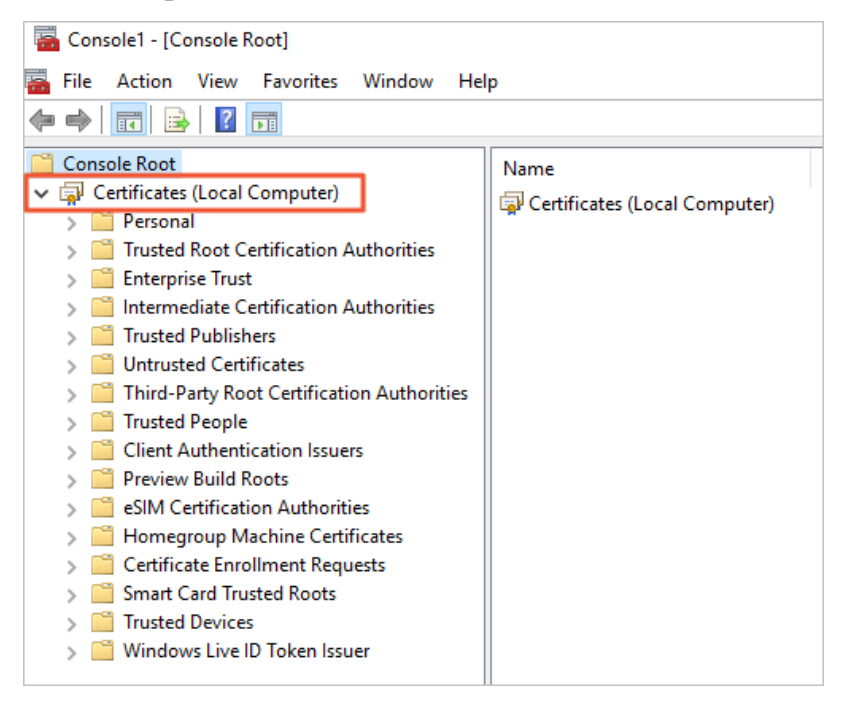

#### e. Choose Personal > All Tasks > Import.

Note:

| 🚟 Console1 - [Console Root]           |                               |  |  |  |  |  |  |  |  |  |  |
|---------------------------------------|-------------------------------|--|--|--|--|--|--|--|--|--|--|
| 🚟 File Action View Favorites Window H | lelp                          |  |  |  |  |  |  |  |  |  |  |
|                                       |                               |  |  |  |  |  |  |  |  |  |  |
| Console Root Name                     |                               |  |  |  |  |  |  |  |  |  |  |
| ✓                                     |                               |  |  |  |  |  |  |  |  |  |  |
| Personal                              | Certificates (Local Computer) |  |  |  |  |  |  |  |  |  |  |
| > 📴 Tr Find Certificates              |                               |  |  |  |  |  |  |  |  |  |  |
| ≥ 📫 Er All Tasks >                    | Find Certificates             |  |  |  |  |  |  |  |  |  |  |
| > 📋 Tr New Window from Here           | Request New Certificate       |  |  |  |  |  |  |  |  |  |  |
| > 📫 Ui                                | Import                        |  |  |  |  |  |  |  |  |  |  |
| > 📋 Tł                                |                               |  |  |  |  |  |  |  |  |  |  |
| > 🛄 Tr 🛛 Help                         | Advanced Operations >         |  |  |  |  |  |  |  |  |  |  |
| > 📋 Chene Authentication issuers      |                               |  |  |  |  |  |  |  |  |  |  |
| > Preview Build Roots                 |                               |  |  |  |  |  |  |  |  |  |  |

f. In the Certificate Import Wizard dialog box, click Browse. In the Open dialog box, select the downloaded .pfx certificate file and click Open to import it.

|                                                                                                    | X                   |                                            |                   |                    |      |                 |     |       |  |
|----------------------------------------------------------------------------------------------------|---------------------|--------------------------------------------|-------------------|--------------------|------|-----------------|-----|-------|--|
| ← 🐉 Certificate Import Wizard                                                                                                    | Spen                |                                            |                   |                    |      |                 |     |       |  |
|                                                                                                    | ← → * ↑             | νÖ                                         | Search 2551955_pi | ic.certifi         | cate |                 |     |       |  |
| File to Import                                                                                                    | Organize 🔻 New fold | er                                         |                   |                    |      | 8=              | ÷ • |       |  |
| Specify the file you want to import.                                                                                                    | - Ouisk accore      | Name                                       | Date modified     | Туре               | Size |                 |     |       |  |
|                                                                                                    |                     | 32551955_pic.certificatestests.com.pfx     | 7/30/2019 3:27 PM | Personal Informati | 5 KB | 3               |     |       |  |
| File name:                                                                                                    | This PC             | pfx-password.txt                           | 7/30/2019 3:27 PM | Text Document      | 1 KB | 3               |     |       |  |
| Browse                                                                                                    | Network             |                                            |                   |                    |      |                 |     |       |  |
| Note: More than one certificate can be stored in a single file in the following formats:                                                                                                    |                     |                                            |                   |                    |      |                 |     |       |  |
| Personal Information Exchange- PKCS #12 (.PFX,.P12)                                                                                                    |                     |                                            |                   |                    |      |                 |     |       |  |
| Cryptographic Message Syntax Standard-PKCS #7 Certificates (.P7B)                                                                                                    |                     |                                            |                   |                    |      |                 |     |       |  |
| Microsoft Serialized Certificate Store (.SST)                                                                                                    |                     |                                            |                   |                    |      |                 |     |       |  |
|                                                                                                    |                     |                                            |                   |                    |      |                 |     |       |  |
|                                                                                                    |                     |                                            |                   |                    |      |                 |     |       |  |
|                                                                                                    |                     |                                            |                   |                    |      |                 |     |       |  |
|                                                                                                    |                     |                                            |                   |                    |      |                 |     |       |  |
|                                                                                                    |                     |                                            |                   |                    |      |                 |     |       |  |
|                                                                                                    |                     |                                            |                   |                    |      |                 |     |       |  |
| Next Cancel                                                                                                    | File n              | ame: 2551955_pic.certificatestests.com.pfx |                   |                    | ~ [  | All Files (*.*) |     |       |  |
|                                                                                                    |                     |                                            |                   |                    | I    | Open            | C   | ancel |  |
|                                                                                                    |                     |                                            |                   |                    |      |                 |     | _     |  |
|                                                                                                    |                     |                                            |                   |                    |      |                 |     |       |  |
| <u> </u>                                                                                                    |                     |                                            |                   |                    |      |                 |     |       |  |
| a local little in the second second se |                     |                                            |                   |                    |      |                 |     |       |  |

In the Open dialog box, select All Files (\*.\*) from the file type drop-down list on the right of File Name.

g. Enter the password in the key file.

You can open the pfx-password .txt file in the downloaded IIS server certificate files to retrieve the password.

| 🛃 Certificate Import Wizard                                                                                                    |
|----------------------------------------------------------------------------------------------------|
| <b>Private key protection</b><br>To maintain security, the private key was protected with a password.                                         |
| Type the password for the private key.                                                                                                    |
| Password:                                                                                                    |
| ••••••                                                                                                    |
| Display Password                                                                                                    |
| Import options:                                                                                                    |
| Enable strong private key protection. You will be prompted every time the<br>private key is used by an application if you enable this option. |
| Mark this key as exportable. This will allow you to back up or transport your<br>keys at a later time.                                        |
| Protect private key using virtualized-based security(Non-exportable)                                                                          |
| ☑ Include all extended properties.                                                                                                    |
|                                                                                                    |
| Next Cancel                                                                                                    |

h. Select Automatically select the certificate store based on the type of certificate and click Next to complete the import.

| 🐓 Certifica                   | ate Import Wizard                                                             |                     |
|-------------------------------|-------------------------------------------------------------------------------|---------------------|
| <b>Certificate</b><br>Certifi | Store<br>cate stores are system areas where certificates are kept.            |                     |
| Windo<br>the ce               | ws can automatically select a certificate store, or you can spe<br>rtificate. | cify a location for |
| ۲                             | Automatically select the certificate store based on the type o                | of certificate      |
| 0                             | Place all certificates in the following store                                 |                     |
|                               | Certificate store:                                                            |                     |
|                               | Personal                                                                      | Browse              |
|                               |                                                                               |                     |
|                               |                                                                               |                     |
|                               |                                                                               |                     |
|                               |                                                                               |                     |
|                               |                                                                               |                     |
|                               |                                                                               |                     |
|                               |                                                                               |                     |
|                               |                                                                               |                     |
|                               |                                                                               |                     |
|                               |                                                                               | Next Cancel         |

- 6. Assign a certificate for the server.
  - a. Go to the IIS8.0 manager, locate the website where the certificate is to be deployed, and click Bind.
  - b. In the Site Bindings dialog box, choose Add > https > 443 > SSL certificate > OK.

#### Note:

The default port for SSL is port 443, and we recommend this not be changed. If other ports are used, such as 8443, enter https :// www . domain . com : 8443 to visit the website.

# 7 Revoke certificates

Alibaba Cloud SSL Certificates Service allows you to revoke issued SSL certificates.

You can request to revoke a certificate when you no longer need it or for security purposes.

A full refund will be made when revocation is completed within 30 days after the issuance of the certificate. No refund will be made for revocation that is completed over 30 days after the issuance of the certificate.

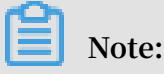

Uploaded certificates cannot be revoked.

You can delete revoked certificates. For differences between revoking and deleting, please see What is the difference between revoking a certificate and deleting a certificate?

#### Procedure

### Inotice:

The certificate cannot be viewed or downloaded after it is submitted for revocation. Therefore, submit an application for certificate revocation with caution.

- 1. Log on to the Alibaba Cloud SSL Certificates console.
- 2. Go to the Issued page.
- 3. Select the certificate to revoke and click Revoke.

|   | 📜 Purchase Certificate                                                                                                    | load Certificate |        |               |                                  |                   | All Status 864 🗸 🗸 | All Brands V  | Certificate Dor Q            | 88 ≣         |
|---|----------------------------------------------------------------------------------------------------|------------------|--------|---------------|----------------------------------|-------------------|--------------------|---------------|------------------------------|--------------|
|   | > Unsigned                                                                                                    |                  |        |               |                                  |                   |                    |               |                              |              |
| E | ⊻ Signed                                                                                                    |                  |        |               |                                  |                   |                    |               |                              |              |
|   | Certificate                                                                                                    | Brand            | Status | Bound Domains | Validity Period                  | Deployed Products |                    |               |                              | Operate      |
|   |                                                                                                    | •                | Issued |               | 1 Year(s)<br>Jul 23, 2020Expired |                   |                    | De            | ails   Deploy 🗸   Downlo     | oad   Revoke |
|   | and the second second s |                  | Issued | 1-2-2         | 1 Year(s)<br>Jul 18, 2020Expired |                   |                    | Details   Ref | and   Deploy $\vee$   Downlo | oad   Revoke |

- 4. Fill in the revocation application and click Next to submit the application.
- 5. Verify the information and click Submit.

The certificate is revoked after your application has been reviewed and approved . Alibaba Cloud completes the revocation application review for an OV or EV certificate within three to five work days after the application is submitted.